# (別紙) Peatix による参加申込・大会参加費決済方法のご案内

日本臨床教育学会の研究大会においては、参加申込と参加費の決済を事前に行っていただくことになります。

イベント管理サービス Peatix (ピーティックス)の提供するシステムを用い、オンラインでの参加申 込・参加費決済となりますので、初めて Peatix を利用される方をはじめ、申込時の入力や決済手続きに ついてご不便をおかけするかもしれませんが、ご理解とご協力をお願い申し上げます。以下に、Peatix の利用準備と参加申込の主な手順をまとめておきます。

1. Peatix の利用準備 (スマホ用アプリがなくても、どの端末からでも利用可能です。)

### ① Peatix の新規登録(初めて Peatix を利用される方のみ)。

初めて Peatix を利用される方は、google 等の検索サイトで「Peatix」「ピーティックス」を検索 し、Peatix のサイトに遷移してください。

Peatix のサイトに移ったら、上部にある「ログイン」をクリックします。ログインページの上部 にある「新規登録」をクリックして、アカウントの作成・登録(または Facebook など他のサービ スのアカウントの接続登録)をしてください。

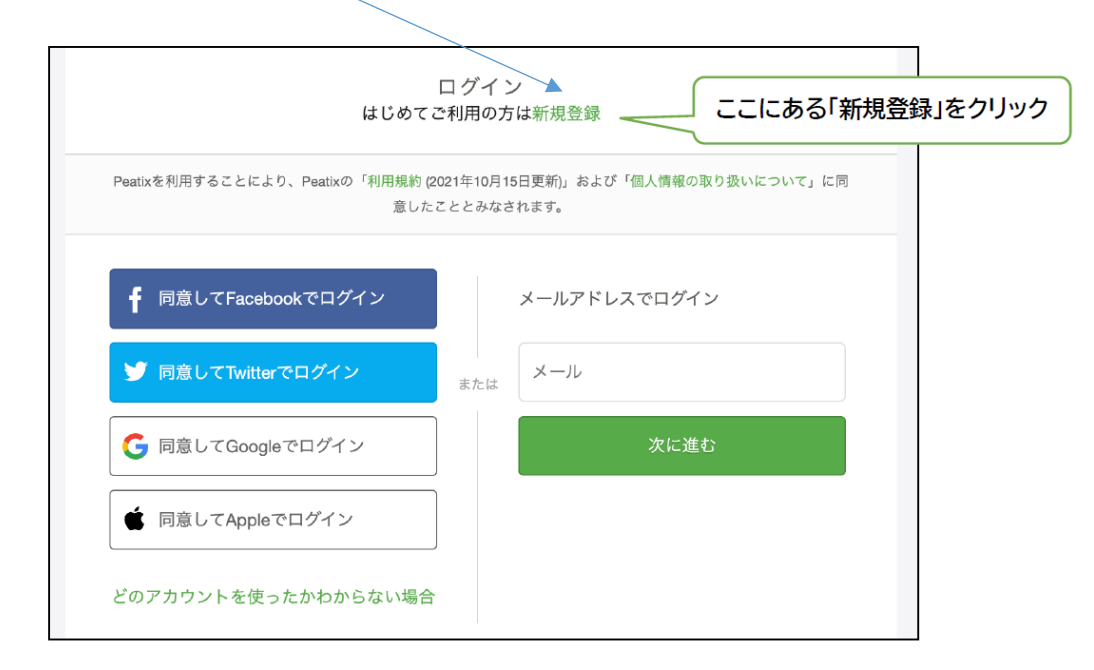

## ② Peatix にログインする

上記ログインページで、利用するアカウントのボタン等からログインしてください。これで準備 完了です。

- 2. Peatix での参加申込・決済
  - ① 大会専用の参加申込 URL にアクセスする。(右の QR コードからもアクセス可能)

https://crohde2025conference.peatix.com/

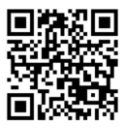

### ② 「チケットを申し込む」を押す。

大会内容やチケット一覧が表示され、右図にあるような 「チケットを申し込む」というボタンが表示されます。

## ③ チケット選択画面で希望のチケットと支払い方法を選択する。

参加方法や参加内容によって5種類のチケットがあります。 ご自身の都合に合わせて選択してください。

支払い方法は「クレジットカード」「コンビニ/ATM(+手 数料 220 円)」「PayPal/銀行」の3つのボタンが表示されま すので、ご希望の方法を選択してください。選択後、「次に進 む」を押してください。 ● チケット
現地参加(一般:5,000円)
¥5,000
現地参加(学生・院生:2,000円)
¥2,000
ZOOM参加(一般:5,000円)
¥5,000
ZOOM参加(学生・院生:2,000円)
¥2,000
If報交換会(5,500円)先着60名
¥5,500

## ④ お名前・ご所属・連絡先・会員資格の有無を記入します。

フォームが出てきますので、必要事項を入力してください。

(ここで記入された個人情報は大会運営業務にのみ使用いたします。)

参加申込後の諸連絡はメールにより行いますので、特にメールアドレスの誤入力がないよう十分 にご注意ください。

記入後、「請求先情報に進む」を押してください。

## ⑤ 支払いに必要な事項を入力します。

③で選択した支払い方法に応じた項目が表示されますので、必要事項を入力してください。なお、 一部の支払い方法では、④の記入事項と同じ項目(例えば電話番号)の入力を求められることがあ りますが、⑤の入力内容は決済業者が使用するものですので、改めて入力をお願い申し上げます。

### ⑥ 確認画面へ進み、「お申し込みを確定する」を押します。

これで参加申込に必要なオンラインでの入力作業は完了です。ただし、決済方法として「コンビ ニ/ATM」を選択された方は、店頭での入金後に正式に参加申込完了となります。表示された支払 い期限を過ぎてしまうと、入力内容は無効となり、最初から参加申込の入力をやり直す必要が生じ ます。また、申込期限(10/18)の直前(1日前から)は、決済確認の都合上「コンビニ/ATM」を 選択できなくなりますのでご注意ください。

上記に示した手順と、実際に表示される内容(順序やボタンの位置、具体的な表現等)が異なる 場合は、実際の表示内容を優先してください。その他、ご不明な点がございましたら、学会事務局 までメール(crohde2011@yahoo.co.jp)でお問い合わせください。

どうしても Peatix による手続きが無理な場合は、個別に申込方法を相談しますので、メールに てお問い合わせください。(学会口座への振り込みなどの方法を提示いたします。)

### 申し込み期間:2025年5月26日(月)~10月18日(土)